## SOTA

Wissensdatenbank > Bluetooth > In unserem Studio gibt es zwei Kursräume mit den gleichen Bluetooth-Empfängern, was zur Folge hat, dass ich mich oft mit dem Falschen verbinden

In unserem Studio gibt es zwei Kursräume mit den gleichen Bluetooth-Empfängern, was zur Folge hat, dass ich mich oft mit dem Falschen verbinden

Sascha Coronini - 2024-12-04 - Bluetooth

## Dieses Problem kannst du einfach beheben, indem du den Bluetooth-Empfängern in deinem Smartphone verschiedene Namen gibst. Also beispielsweise "Kursraum 1" und "Kursraum 2". Folge dazu diesen Schritten.

## Auf deinem iPhone

- 1. Verbinde dich mit dem Bluetooth-Empfänger, dessen Namen du ändern möchtest
- 2. Öffne die Einstellungen und steuere den Abschnitt Bluetooth an
- Hier sind die gekoppelten Geräte aufgelistet. Tippe auf das "i"-Symbol neben dem Eintrag "DN200BR"
- In den Einstellungen f
  ür das Ger
  ät findest Du die Zeile Name. Gib hier die neue Bezeichnung z.B. "Kursraum 1" ein

## Auf deinem Android

- 1. Wische auf dem Home-Screen von oben nach unten
- 2. Halte den Finger auf dem Bluetooth-Symbol gedrückt, um das Bluetooth-Menü zu öffnen
- Es werden nun alle gekoppelten Geräte aufgelistet. Tippe auf das Zahnrad neben dem Eintrag "DN200BR"
- In der oberen Zeile findest Du die aktuelle Bezeichnung und die Option Umbenennen. Gib hier die neue Bezeichnung z.B. "Kursraum 1" ein
- 5. Bestätige die Eingabe, um den geänderten Namen zu übernehmen.